## ACTIVE X をインストールしても映像が出ない場合

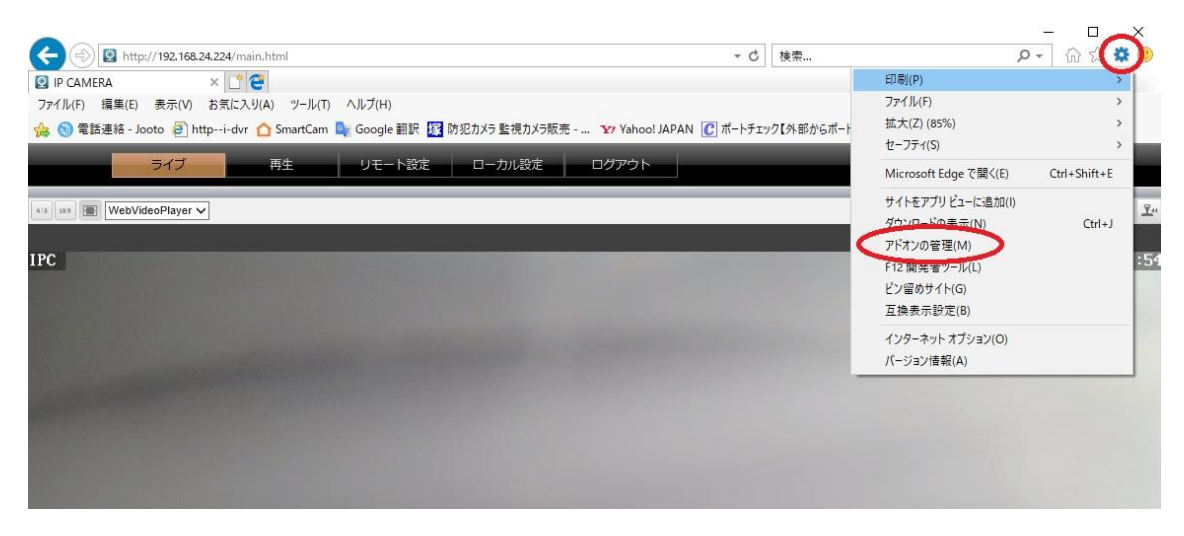

インターネットエクスプローラーのツールを開いてください

| アドオンの種類        | 名前                                     | 発行元                     | 大態 ^ | アーキテクチャ      | 読み込み時          | ナビゲーショ      |  |
|----------------|----------------------------------------|-------------------------|------|--------------|----------------|-------------|--|
| ペリールパーと拡張機能(T) |                                        | B42 - 11                |      | an Rul to a  |                |             |  |
| () 検売ゴロバイガー(5) | JWord シラジィン 拡張ヘルハー<br>Mord 絵画パーク II パー | Jword Inc.              | 無効   | 32 CUPC 6    |                |             |  |
|                | Word 7 P- FAAPLAL                      | Word Inc.               | 無効   | 32 1912 0    |                |             |  |
| アクセラレーダ(A)     | Word 检索//-                             | Word Inc.               | 無効   | 32 1912 0    |                |             |  |
| ◎ 追跡防止(区)      | JWord 検索パー                             | Word Inc.               | 有劲   | 32 1752 6    |                |             |  |
|                | JWord プラグインの設定                         | JWord Inc.              | 有効   | 32 ビットと 6    |                |             |  |
|                | Microsoft Corporation                  |                         |      |              |                |             |  |
|                | Skype for Business Browser Hel         | Microsoft Corporation   | 無効   | 64 Pm        |                |             |  |
|                | Skype for Business Click to Call       | Microsoft Corporation   | 無効   | 64 Kyh       |                |             |  |
|                | RealNetworks Inc.                      |                         |      |              |                |             |  |
|                | RealNetworks Download and R            | RealNetworks. Inc.      | 無効   | 32 17752 6   | (0.16 秒)       | (0.10 秒)    |  |
|                | Vaboo Japan Corporation                |                         |      | 00.001.000   | A-11-1-1-1-1-1 | Active of A |  |
|                | Vahoo!?/=///(=                         | Vaboo Japan Corporation | 無効   | 32 1-41-2 6. | (0.01 秒)       |             |  |
|                | Yahoo!ツールバーフィッシング等告                    | Yahoo Japan Corporation | 無効   | 32 1912 6.   | (0.00 秒)       |             |  |
|                | Yahoo!ツールバーヘルパー                        | Yahoo Japan Corporation | 無効   | 32 ビットと 6    | (0.00秒)        |             |  |
|                | 利用不可                                   |                         |      |              |                |             |  |
|                | Send to OneNote                        | 利用不可                    | 無効   | 32 1912 6    |                |             |  |
|                | OneNote Linked Notes                   | 利用不可                    | 無効   | 32 ピットと 6    |                |             |  |
|                | VideoClientControl Class               | 利用不可                    | 有効   | 32 ビット       | >              |             |  |
| 表示:            | JWord ブラクインについて                        | 利用不可                    | 有効   | 32 ビットと 6    |                |             |  |
|                |                                        |                         |      |              |                |             |  |

アドオンの管理をクリックしてください

利用不可の欄に「Video Client Control Class」がありますので ダブルクリックしてください

|                                                                        |                                                                                                    | ×               |
|------------------------------------------------------------------------|----------------------------------------------------------------------------------------------------|-----------------|
| 名前:                                                                    | VideoClientControl Class                                                                                     |                 |
| 発行元:                                                                   | 利用不可                                                                                                    |                 |
| 種類:                                                                    | ActiveX コントロール                                                                                               |                 |
| 状態:                                                                    | 有効                                                                                                    |                 |
| アーキテクチャ:                                                               | 32 ビット                                                                                                    |                 |
| バージョン:                                                                 | 2.1.43.4494                                                                                                  |                 |
| ファイ <mark>ル日付</mark> :                                                 | 2018年7月3日、16:01                                                                                              |                 |
| 最終アクセス日:                                                               | 2019年5月9日、18:59                                                                                              |                 |
| Class ID:                                                              | {D276963C-7C62-41A0-88B7-79E818FFB28B}                                                                       |                 |
| 使用回数:                                                                  | 1794                                                                                                    |                 |
| ブロック回数:                                                                | 9                                                                                                    |                 |
| ファイル:                                                                  | videoplug.dll                                                                                                |                 |
| フォルダー:                                                                 | C:¥Program Files (x86)¥VideoClientControl                                                                    |                 |
| 712 (0)                                                                |                                                                                                    |                 |
|                                                                        |                                                                                                    |                 |
|                                                                        | ス由((+ 3 2)) たみ(() + ( +                                                                                      |                 |
| このアドオンを次の Web サイ                                                       | トで美行することを計列しました                                                                                              |                 |
| このアドオンを次の Web サイ                                                       | トで美行することを計判しました。                                                                                             |                 |
| このアドオンを次の Web サイ                                                       | ト ( 実行 9 ることを計 可しましだ:                                                                                        |                 |
| このアドオンを次の Web サイ                                                       | ト ( 美 行 9 ることを計 可しました:                                                                                       |                 |
| このアドオンを次の Web サイ                                                       | トで美行することを計判しました:                                                                                             |                 |
| このアドオンを次の Web サイ                                                       | トで美行することを許可しました:                                                                                             |                 |
| このアドオンを次の Web サイ                                                       | トで美行することを計判しました:                                                                                             |                 |
| このアドオンを次の Web サイ                                                       | トで美行することを計可しました:<br>すべてのサイトに対して許可(A)                                                                         |                 |
| このアドオンを次の Web サイ<br>すべてのサイトの削除()                                       | トで美行することを計可しました:<br>すべてのサイトに対して許可( <u>A</u> )                                                                |                 |
| このアドオンを次の Web サイ<br>すべてのサイトの削除()<br>[すべてのサイトの削除)を選<br>ロールをすべての Web サイト | トで美行することを計可しました:<br>すべてのサイトに対して許可( <u>A</u> )<br>訳すると、このアドオンがすべてのサイトがら削除されます。[すべてのサイトに対して<br>で実行することが許可されます。 | 許可]を選択すると、このコント |

「すべてのサイトに対して許可」をクリックしてください

許可したら「閉じる」をクリックしてください

インターネットエクスプローラーを一度閉じてから もう一度カメラにアクセスしてください

映像が出れば完了です